## IZDELAVA TABELE: SKUPNI STROŠKI

1. naloga: Odprite novo tabelo, kjer boste ustavarili tabelo za skupne stroške v slovenskem jeziku.

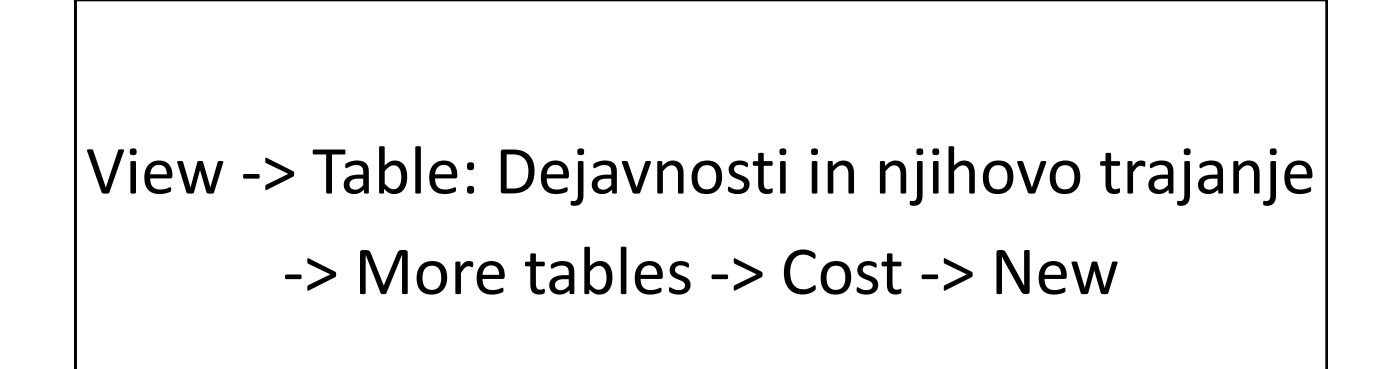

2. naloga: Poglejte spodnje nastavitve. Na podoben način nastavite tudi vašo tabelo.

| <u>ک</u> ا                                                         | 🖉 Microsoft Project 📃 🗖 🔀                                                                            |                                                                                                    |                                |                   |                                                                |                    |                   |                        |                                                                                                    |                                             |  |
|--------------------------------------------------------------------|----------------------------------------------------------------------------------------------------|----------------------------------------------------------------------------------------------------|--------------------------------|-------------------|----------------------------------------------------------------|--------------------|-------------------|------------------------|----------------------------------------------------------------------------------------------------|---------------------------------------------|--|
| Elle Edit View Insert Format Tools Project Collaborate Window Help |                                                                                                    |                                                                                                    |                                |                   |                                                                |                    |                   |                        |                                                                                                    |                                             |  |
| En                                                                 | 🗄 🎯 🖟 🖏 👍 🕭 ザ 🗴 🖻 🛷 🖉 🧶 📨 🍏 🎬 🕞 👽 🖏 No Group 💿 🔍 🔍 🖓 ଟ ଟ 🔹 😯 🔹 Show + Times New Roman 🖬 11 👘 🖪 🗶 😈 🗸 |                                                                                                    |                                |                   |                                                                |                    |                   |                        |                                                                                                    |                                             |  |
|                                                                    |                                                                                                    |                                                                                                    |                                |                   |                                                                |                    |                   |                        |                                                                                                    |                                             |  |
|                                                                    |                                                                                                    |                                                                                                    |                                |                   |                                                                |                    |                   |                        |                                                                                                    |                                             |  |
|                                                                    |                                                                                                    |                                                                                                    | more rables                    |                   | Sknunni stroški                                                | Sep '13 7 Oct '13  | 14 Oct '13 21 Oc  | t 113   28 Oct 113   4 | 1 Nov '13   11 Nov '13   18 Nov '13                                                                                     | 25 Nov '13 2 Dec '13 9 D                    |  |
|                                                                    |                                                                                                    | Tables: © Task C Resource                                                                               |                                |                   | W F S T T S M W F S T T S M W F                                |                    |                   | TSMWFS                 | STTSMWFSTTSMWFSTTSM                                                                                                    |                                             |  |
|                                                                    | 1                                                                                                    | Načrtovanje pri<br>Okvirno načr<br>Earned Value Schedule Indicators<br>Earned Value Schedule Indicators |                                |                   | 248,50 €                                                       |                    |                   |                        |                                                                                                    |                                             |  |
|                                                                    | 2                                                                                                    |                                                                                                    |                                |                   | 248,50 € ajzelj Marusa;kacunalnik;Pisarniski stot;Pisarniska.  |                    |                   |                        | za;Pisarniska omara;Str. Teletoi                                                                                        | ia, faksa in inteneta;Strosk                |  |
| -                                                                  | 3                                                                                                    | Izvajanje projel                                                                                        | Entry<br>Export                |                   |                                                                |                    |                   |                        | ka mizaiDapir Adl£ liathDapir A                                                                                         | Id light                                    |  |
|                                                                    | 4<br>5                                                                                               | Analiza turist Hypelink Table Definition in 'org_pot_Beograd_ng'                                        |                                |                   |                                                                |                    |                   |                        | iza·Disarniška omara·Str. Telefu                                                                                        | na faksa in inteneta Stroš                  |  |
|                                                                    | 6                                                                                                    | Preučiteu mo<br>Schedule <u>N</u> ame: Skupni stroški                                                   |                                |                   | Show in menu                                                   |                    |                   |                        | viza:Papir A4/5 list]:Papir A3(1 list]                                                                                  |                                             |  |
|                                                                    | 7                                                                                                    | Izhira najustr                                                                                          | Skupni stroški                 | Table             |                                                                |                    |                   |                        | Pačunalnik;Pisarniški stol;Pisarniška miza;Pisarniška oma                                                               |                                             |  |
|                                                                    | 8                                                                                                    | Preučitev hot                                                                                           | 4                              | Cut Row Copy R    | Row Paste Row Insert Row Delete Row                            |                    |                   |                        | Računalnik;Pisarniški stol;Pisarniška miza;Papir A4[5 list];I                                                           |                                             |  |
|                                                                    | 9                                                                                                    | Preučitev nak                                                                                           | apovanni centrov v Deograd     |                   |                                                                |                    |                   |                        | nalnik;Pisarniški stol;Pisarniška                                                                                       | miza;Papir A4[5 list];Papir                 |  |
| 1                                                                  | 10                                                                                                   | Preučitev disl                                                                                          | kotek in godtiln v Beograd     | Field Name        | Align Data                                                     | a Width Title      | Align Title Heade | r Wrapping             | nalnik;Pisarniški stol;Pisarnišk:                                                                                       | . <mark>miza;Pa</mark> pir A4[5 list];Papir |  |
| 1                                                                  | 11                                                                                                   | Izbira najugod                                                                                          | inejše hotelske ponudbe v Be   | ID                | Center 5 Center Yes<br>Left 69 Ime faze, dejavnosti Center Yes |                    |                   |                        | xBajželj Maruša;Računalnik;Pisarniški stol;Pisarniška miza<br>;;Gašper DOLENC;Računalnik;Pisarniški stol;Pisarniška miz |                                             |  |
| 1                                                                  | 12                                                                                                   | Izbira najugoć                                                                                          | inejših nakupovalnih centrov v | Name              |                                                                |                    |                   |                        |                                                                                                    |                                             |  |
| 1                                                                  | 13                                                                                                   | Izbira najugod                                                                                          | inejših diskotek v Beograd     | COSC              | Right                                                          | ou okpupni struski | Center res        |                        | Gašper DOLENC;Računalnik;Pis                                                                                            | arniški stol;Pisarniška miz                 |  |
| 1                                                                  | 4                                                                                                    | Izbira najugod                                                                                          | inejših gostiln v Beograd      |                   |                                                                |                    |                   |                        | Teja BONCEL J TERAZ;Računalni                                                                                           | k;Pisarniški stol;Pisarnišk                 |  |
|                                                                    | 15                                                                                                   | Pisanje progra                                                                                          | ama za potovanje v Beograd,    |                   |                                                                |                    |                   |                        | Janez Cernilec Bajzelj Marusa; leja BONCELJ TERA                                                                        |                                             |  |
|                                                                    | 17                                                                                                   | Pisanje ovvestula o turisticnem potovanju v                                                             |                                |                   |                                                                |                    |                   |                        | Janez Černilec:Baiželi Maru                                                                                             |                                             |  |
| hart                                                               | 18                                                                                                   | I urisucin izet v Deugrau, november 2013 Date format: Default 💌 Row height: 1 💼                         |                                |                   |                                                                |                    |                   |                        |                                                                                                    | Janez Černilec:Ba                           |  |
| U<br>E<br>I                                                        | 19                                                                                                   | Kontrala nnje iz iztema ov grote zadovojstva ov ↓ Zock first column                                     |                                |                   |                                                                |                    |                   |                        |                                                                                                    |                                             |  |
| - B                                                                | 20 Pisanie poročila o zaključku projekta, nover                                                      |                                                                                                    |                                |                   |                                                                |                    |                   |                        | Janez Černi                                                                                                    |                                             |  |
|                                                                    | <u>H</u> elp                                                                                         |                                                                                                    |                                | Help              | OK Cancel                                                      |                    |                   |                        |                                                                                                    |                                             |  |
|                                                                    |                                                                                                    |                                                                                                    |                                |                   |                                                                |                    |                   |                        |                                                                                                    |                                             |  |
|                                                                    |                                                                                                    |                                                                                                    |                                |                   |                                                                |                    |                   |                        |                                                                                                    |                                             |  |
|                                                                    | _                                                                                                    |                                                                                                    |                                |                   |                                                                |                    |                   |                        |                                                                                                    |                                             |  |
|                                                                    | _                                                                                                    |                                                                                                    |                                |                   |                                                                |                    |                   |                        |                                                                                                    |                                             |  |
|                                                                    |                                                                                                    |                                                                                                    |                                |                   |                                                                |                    |                   |                        |                                                                                                    |                                             |  |
|                                                                    |                                                                                                    |                                                                                                    |                                |                   |                                                                |                    |                   |                        |                                                                                                    |                                             |  |
|                                                                    |                                                                                                    |                                                                                                    |                                |                   |                                                                |                    |                   |                        |                                                                                                    |                                             |  |
|                                                                    |                                                                                                    |                                                                                                    |                                |                   |                                                                |                    |                   |                        |                                                                                                    |                                             |  |
|                                                                    |                                                                                                    |                                                                                                    |                                |                   |                                                                |                    |                   |                        | EXT                                                                                                    | CAPS NUM SCRL OVR                           |  |
| -                                                                  | s                                                                                                    | tart 🔰 🧿 🔁                                                                                              | 🤨 🕦 😯 🐹 🖻 🔟 🔮 🤹                | 👂 🔟 🛛 🔭 🚺 geslo - | Bele 🚺 🔴 Camtasia                                              | R 💊 Ipswitch W     | Microsoft Fr      | . 🗀 Bajželj            | 🚳 Microsoft Pr                                                                                                    | L 🛛 🖞 🔇 🌒 🚯 12:22                           |  |
|                                                                    |                                                                                                    |                                                                                                    |                                |                   | 1                                                              | 1                  | 1                 |                        |                                                                                                    |                                             |  |